# ИНСТРУКЦИЯ (ДЛЯ СЛУШАТЕЛЕЙ) ПО РАБОТЕ С ПОРТАЛОМ НМО (НЕПРЕРЫВНОЕ МЕДИЦИНСКОЕ ОБРАЗОВАНИЕ)

Непрерывное медицинское образование (HMO) - новая форма повышения квалификации медицинских работников. НМО отличает непрерывность, использование инновационных технологий, а также возможность выстраивания персональной траектории обучения, что обеспечивает получение знаний, умений, навыков и компетенций, соответствующих потребностям специалистов.

Организацию обучения и учет набора баллов (зачетных единиц (ЗЕТ)/кредитов/часов) в рамках непрерывного медицинского образования осуществляет портал НМО Минздрава России <u>https://edu.rosminzdrav.ru/</u>.

С целью непрерывного совершенствования профессиональных навыков и расширения квалификации, а также для обеспечения допуска к периодической аккредитации специалистам здравоохранения рекомендуется обучение с общим минимальным суммарным объемом различных компонентов непрерывного образования не менее 144 ЗЕТ за пятилетний период (минимум 72 ЗЕТ должны быть набраны за счет программ повышения квалификации, оставшиеся 72 ЗЕТ можно получить с помощью любой активности (интерактивных образовательных модулей, образовательных мероприятий или того же повышения квалификации).

1. Для того чтобы зарегистрироваться, необходимо зайти на сайт <u>https://edu.rosminzdrav.ru/</u> и создать личный кабинет специалиста, следуя инструкции, размещенной на портале HMO.

## 2. При регистрации необходимо выбрать приоритетную образовательную организацию.

Чтобы добавить приоритетную образовательную организацию, в которой вы планируете проходить обучение, в правом верхнем угла вашего личного кабинета нажмите на кнопку «Мой профиль».

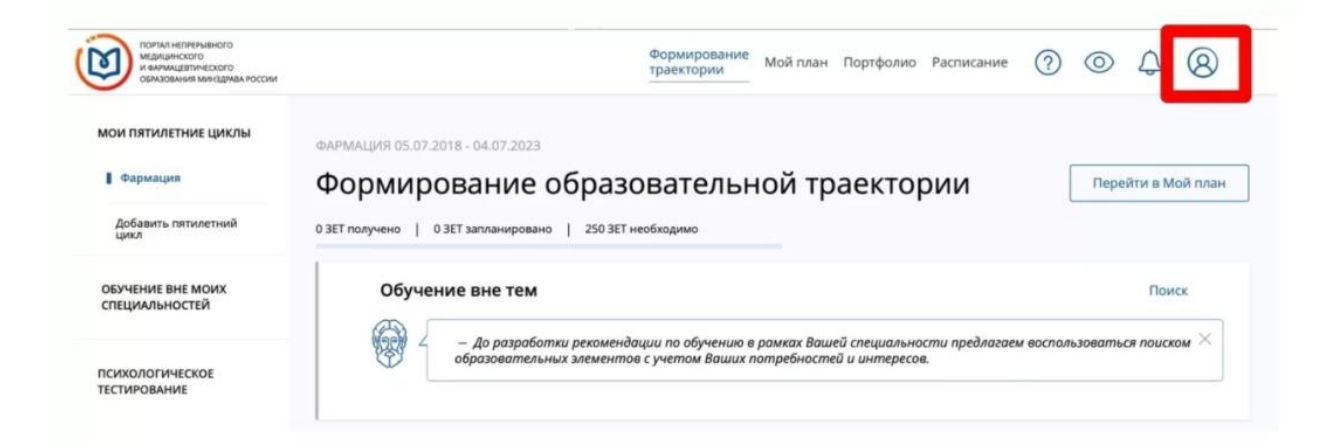

Перейдите во вкладку «Пятилетние циклы и документы».

| ПОРТАЛ НЕПРЕРЫВИК<br>МЕДИЦИНСКОГО<br>И ФАРМАЦЕВТИЧЕСКІ<br>ОБРАЗОВАНИЯ МАНЗ | ого<br>ого<br>мала России                                                                    |                    | Формирование<br>траектории | Мой план | Портфолио | Расписание | ? | 0 | ¢ | 8 | : |
|----------------------------------------------------------------------------|----------------------------------------------------------------------------------------------|--------------------|----------------------------|----------|-----------|------------|---|---|---|---|---|
| Мой пр                                                                     | оофиль                                                                                       |                    |                            |          |           |            |   |   |   |   |   |
| Редактировать                                                              | СНИЛС № 146-<br><b>Екатерина</b><br>24 года<br>Нижегородская область<br>@mail.ru<br>+7 (908) |                    |                            |          |           |            |   |   |   |   |   |
| Должности                                                                  | Пятилетние циклы и документы                                                                 | Настройки          |                            |          |           |            |   |   |   |   |   |
| Должности отобрах                                                          | жены согласно Федеральному регистру меди                                                     | цинских работников | в (ФРМР)                   |          |           |            |   |   |   |   |   |

В качестве приоритетной организации Вы можете выбрать наш институт - ООО «Первый Профессиональный Институт Эстетики» (тогда при составлении индивидуального плана обучения образовательные программы нашего института будут видны Вам в первую очередь).

| сестринское дел                                                                     | 0                                                            |                        |
|-------------------------------------------------------------------------------------|--------------------------------------------------------------|------------------------|
| Программа: Сестринское                                                              | дело                                                         |                        |
| <b>Специальность:</b> Сестрин                                                       | ское дело                                                    | • Идет обучение        |
| Цикл: 05.10.2019 — 04.10.20                                                         | 4                                                            | Отказаться от обучения |
|                                                                                     |                                                              |                        |
| Выберите приоритетную о                                                             | разовательную организацию:                                   |                        |
| выберите приоритетную о<br>ООО «Первый Професс                                      | разовательную организацию:<br>іональный Институт Эстетики»   |                        |
| Выберите приоритетную о<br>ООО «Первый Професс<br>Сертификат #11772                 | разовательную организацию:<br>ональный Институт Эстетики» У  |                        |
| Выберите приоритетную о<br>ООО «Первый Професс<br>Сертификат #11772<br>Дата выдачи: | разовательную организацию:<br>іональный Институт Эстетики» v | Не подтверждено ФРМІ   |

3. Чтобы выбрать цикл обучения зайдите во вкладку «Формирование моей траектории» и нажмите кнопку «Поиск».

| поняцение почал нелисов<br>медицияте почал<br>и воницарите почал<br>образования иминари   | Формирование траектории 10й план Портфолио Расписание ? () () () ()                                                                                                    |
|-------------------------------------------------------------------------------------------|----------------------------------------------------------------------------------------------------|
| Мой пр                                                                                    | офиль                                                                                                    |
| Редактировать                                                                             | СНИЛС №<br>Екатерина<br>24 года<br>Нижегородская область<br>@mail.ru<br>+7 (908)                                                                                                    |
| Должности                                                                                 | Пятилетние циклы и документы Настройки                                                                                                    |
| Должности отображи                                                                        | ны согласно Федеральному регистру медицинских работников (ФРМР)                                                                                                    |
| ПОРТИЛ НЕПРЕРЫВНОГО<br>МЕДИЦИНСКОГО<br>И ФАРМАЦЕВТИЧЕСКОГО<br>ОБРАЗОВАНИЯ МИНЗДРАВА РОССІ | Формирование<br>траектории Мой план Портфолио Расписание Специалист СПО • 🧿 💿 🗘 😳 🔕 🚦                                                                                                    |
| МОИ ПЯТИЛЕТНИЕ ЦИКЛЫ Сестринское дело Ф. Добавить пятилетний                              | сестринское дело 05.10.2019 - 04.10.2024<br>Формирование образовательной траектории Перейти в Мой план<br>0 ЗЕТ получено   0 ЗЕТ запланировано   250 ЗЕТ необходимо                                      |
| ОБУЧЕНИЕ ВНЕ МОИХ<br>СПЕЦИАЛЬНОСТЕЙ                                                       | Обучение вне тем Поиск                                                                                                    |
| ПСИХОЛОГИЧЕСКОЕ<br>ТЕСТИРОВАНИЕ                                                           | <ul> <li>— до разработки рекомендации по одучению в рамках Вашей специальности предлагаем воспользоваться поиском</li> <li>образовательных элементов с учетом Ваших потребностей и интересов.</li> </ul> |

4. Ищите курс (цикл) по организации - ООО «Первый Профессиональный Институт Эстетики» (лучше скопировать название организации - ООО «Первый Профессиональный Институт Эстетики» и перенести на портал НМО).

| Найти по названию:                                                             | Найти за период:          |
|--------------------------------------------------------------------------------|---------------------------|
| ٩                                                                              | дд.мм.гггг - дд.мм.гггг 🛗 |
| Сестринское дело Разделы Области Регион проведения Образовательная организация |                           |
| Скрыть Упорядочить по: Выберите параметр                                       | ft 🏟 🕥                    |
| Форма обучения ^                                                               |                           |
| Очная Все показанные организации                                               | ней. Х                    |
| Заочная ООО «Первый Профессиональный Институт Эстетики» Х                      |                           |
| Очно-заочная                                                                   |                           |
| ООО «Первый Профессиональный Институт Эстетики» ×                              |                           |
| Основа обучения 🔹 ООО «Первый Профессиональный Институт Эстетики» 🗸            |                           |
| Бюджетная Лок Отмена                                                           |                           |
| Договорная                                                                     |                           |
| Договорная (за счет средств ФОМС)                                              | J                         |
| Есть бюджетные места                                                           |                           |
| Есть платные места                                                             |                           |

Не забудьте поставить галочку!

### 5. Выберите необходимый курс обучения.

| Сестринское дело        | Разделы Области | Регион проведения Образов                             | вательная организация                                 |           |                  |                                                                                                    |                                 |                               |                     |     |
|-------------------------|-----------------|-------------------------------------------------------|-------------------------------------------------------|-----------|------------------|----------------------------------------------------------------------------------------------------|---------------------------------|-------------------------------|---------------------|-----|
|                         | < Скрыть        | Упорядочить по: Выберите пара                         | метр                                                  |           |                  |                                                                                                    |                                 |                               |                     | ↓↑  |
| Форма обучения<br>Очная | ^               | НАЗВАНИЕ ЭЛЕМЕНТА РАЗДЕЛ                              | организация                                           | РЕГИОН    | ΦΟΡΜΑ            | ОБРАЗОВАТЕЛЬНАЯ<br>ТЕХНОЛОГИЯ                                                                                                    | БЮДЖЕТНАЯ<br>ОСНОВА<br>ОБУЧЕНИЯ | ПЛАТНАЯ<br>ОСНОВА<br>ОБУЧЕНИЯ | СТОИМОСТЬ,<br>РУБ * | 3ET |
| Заочная                 |                 |                                                       |                                                       |           |                  |                                                                                                    |                                 |                               |                     |     |
| Очно-заочная            |                 | Хиропластический массаж<br>лица (французская техника) | 000 «Первый<br>Профессиональный Институт<br>Эстетики» | г. Москва | Очно-<br>заочная | in the second second se |                                 | 00                            | От 5870             | 36  |

#### 6. Выберите удобную для вас дату цикла и нажмите на кнопку «Сформировать».

| <b>Стажировка</b><br>8 ЗЕТ                                                                                                    | Адрес:<br>Email:       | 129110, г. Москва, г. Москва, пр-кт. Мира, д. 33,<br>корп. 1<br>methodist1estet@vandex.ru | Кликните здесь, чтобы посмотреть<br>адрес на карте |
|----------------------------------------------------------------------------------------------------|------------------------|-------------------------------------------------------------------------------------------|----------------------------------------------------|
| Задача, описание стажировки:<br>Программой обучения предусмотрена стажировка<br>слушателей. Поскольку ООО «Первый<br>Профессиональный Институт Эстетики» имеет не только<br>образовательную, но и медицинскую лицензии,<br>стажировку слушатели проходят в косметологических<br>кабицатах и базо ООО «Парврий Босметсиональный | сайт:<br>Телефон:      | http://karerist-ka.ru/<br>8-499-174-95-67                                                 |                                                    |
| иомперато по открытите и поработка практических<br>Институт Эстетики».<br>Целью стажировки является отработка практических<br>навыков массажа. Для прохождения стажировки<br>назначается руководитель.                                                                                                    | 🗆 Циклы по ДПІ         | ппк                                                                                       |                                                    |
| На стажировке слушатели, под непосредственным<br>наблюдением и контролем руководителя стажировки,<br>отрабатывают технику проведения хиропластического<br>массажа лица на клиентах клиники.                                                                                                    |                        | НАЛИЧИЕ МЕСТ НА ЦИКЛЕ (СТОИМОСТЬ ОБУЧ                                                     | ЕНИЯ)                                              |
| Место проведения стажировки:                                                                                                    | ДАТА ПРОВЕДЕНИЯ        | БЮДЖЕТНЫЕ ДОГОВОРНЫЕ * ЗА СЧЕТ СРЕДСТВ ТФОМС*                                             | АНВКАЕ ОФНИ ЙОНДЕЗЫВ                               |
| Косметологические кабинеты в "Косметологическом<br>центре" при ООО "Первый Профессиональный Институт<br>Эстетики"<br>Руководитель/куратор стажировки:                                                                                                    | 15.03.2021 -20.03.2021 | 5 870 p. 5 870 p.                                                                         | (ј) Сформировать                                   |
| Мащенко Юлия Владимировна, к.м.н., врач-косметолог<br>                                                                                                    | 19.02.2021 -24.02.2021 | 5 870 p. 5 870 p.                                                                         | () Сформировать                                    |

## 7. В столбце «Мои циклы» напротив цикла, который Вы выбрали, нажмите «Скачать заявку». Она может понадобится Вам в дальнейшем при подаче документов в организацию.

8. На почту образовательной организации придет уведомление, что специалист здравоохранения ФИО подал (-а) заявку на обучение.

9. После формирования заявки (если в качестве обучающей организации Вы выбрали нас -ООО «Первый Профессиональный Институт Эстетики») менеджер свяжется с Вами для уточнения деталей или Вы можете сами позвонить по телефону, указанному на портале НМО или на сайте организации.

10. После прохождения обучения Вы должны:

- обязательно получить удостоверение о повышении квалификации (в бумажном виде);
- проверить, отображаются ли результаты обучения в Вашем личном кабинете на портале HMO (ответственный за портал HMO сотрудник образовательной организации должен в течение двух недель после окончания обучения внести и подтвердить результаты обучения).